## TUTORIAL PARA A ASSINATURA DE ARQUIVOS EM PDF

Este tutorial tem por objetivo apresentar o passo a passo necessário para assinar arquivos no formato PDF. Antes de seguir com o tutorial, é importante ter uma assinatura digital salva em seu computador no formato de imagem (jpg., png. etc.). Caso você não possua uma assinatura, consulte o tutorial, ao fim deste arquivo, para criação de assinaturas digitais.

## Passo a passo:

1) Abra o arquivo em pdf. que se deseja assinar, com o programa *Adobe Acrobat Reader DC*.

2) No canto direito, selecione a ferramenta Preencher e Assinar.

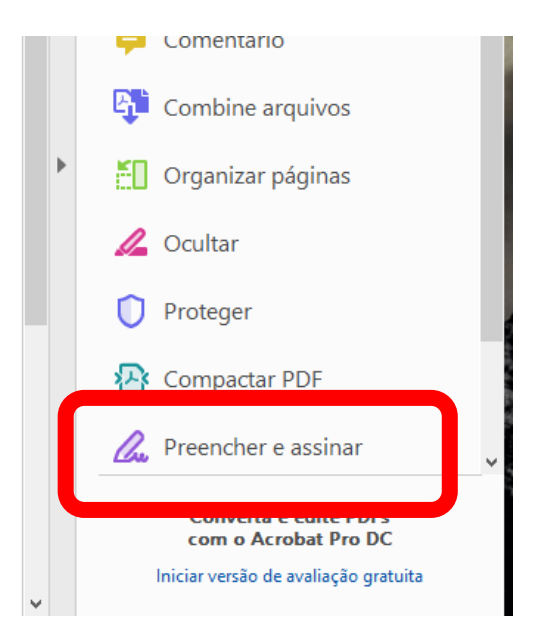

3) Na janela que se abre, clique em Preencher e assinar, dentro da caixa Você.

4) Nas opções que se abriram na parte superior da janela, clique em *Assinar* e depois em *Adicionar assinatura*.

| t Reader DC         |                      |      |          |           |              |
|---------------------|----------------------|------|----------|-----------|--------------|
| Ajuda               |                      |      |          |           |              |
| Dissertação, Fernan | ParaAssinatura.pdf × |      |          |           |              |
| Q                   | (1) 1                | ▶ .€ | <b>θ</b> | → 141% -  | <b>□</b> • • |
|                     | <u>I</u> АЬ Х 🗸      | 0 -  | - •      | 🖧 Assinar | •            |
|                     |                      |      |          |           |              |

5) Na janela de assinatura, selecione a opção *Imagem* e depois *Selecionar Imagem*. Neste momento, você também possui a opção de desenhar sua própria assinatura utilizando o mouse.

6) Selecione a imagem com a assinatura em seus arquivos e depois clique em Aplicar.

7) Posicione sua assinatura de acordo com a sua preferência. Nesse momento, você pode redimensionar a imagem, trocar sua cor, entre outras funções.

8) Salve o arquivo, clicando na sequência Arquivo > Salvar como.

Pronto, seu arquivo está assinado!

# TUTORIAL PARA CRIAR UMA ASSINATURA DIGITAL

### 1ª forma: utilizando uma câmera

1) Escreva sua assinatura em uma folha de papel BRANCO.

2) Com o auxílio de uma câmera (celular, por exemplo), faça uma foto da sua assinatura, tentando preservar a qualidade da imagem, principalmente em relação à nitidez e ao brilho.

3) Salve o arquivo em seu computador.

#### 2º forma: utilizando um Escâner.

1) Repita o passo 1 da primeira forma.

- 2) Escaneie a folha com a sua assinatura para seu computador, no formato imagem.
- 3) Salve a imagem em seu computador.

## 3ª forma: recurso da internet (o arquivo já sai assinado!)

1) Acesse o site <u>https://smallpdf.com/pt/assinar-pdf</u> e selecione a opção *Solicite uma assinatura*.

- 2) Clique na opção *Escolher arquivo* e selecione o arquivo que se deseja assinar.
- 3) Feche a janela que se abre sobre remetente e destinatário.
- 4) Clique na opção Coloque a assinatura, no menu superior.

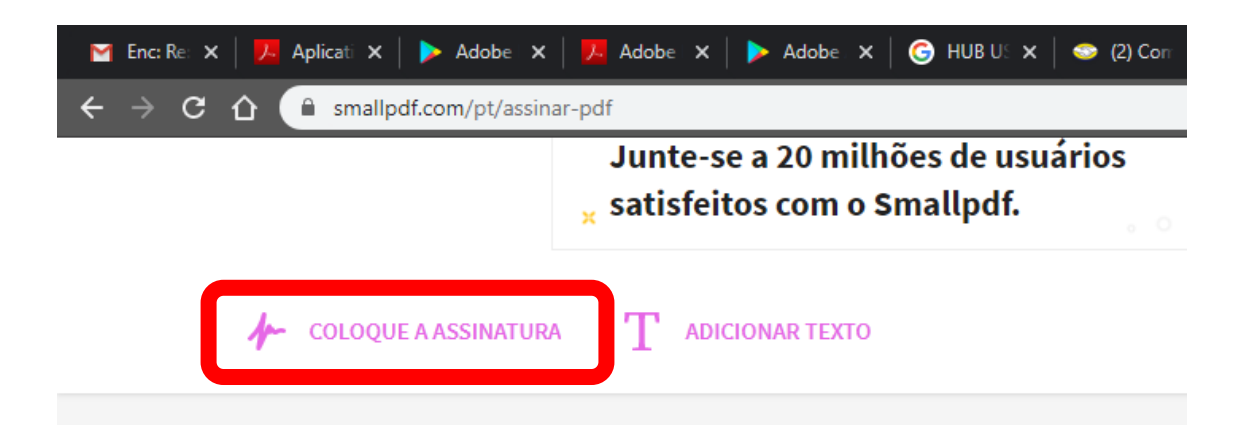

5) Na janela que se abre, com o auxílio do mouse, desenhe sua assinatura. Pode fazer esse processo com calma, o site tem um sistema inteligente que redesenha a sua assinatura para que ela fique bem próxima a realidade.

6) Quando finalizar, adicione sua assinatura ao arquivo. Posicione a imagem da melhor maneira e clique em *Finalizar*.

7) Clique em Baixar e seu arquivo assinado será descarregado em seu computador.